| futureshop でのエラーメッセージ                                         | エラー内実                                                                          | <b>发展方法</b>                                                                                                    | 目着するitem Robotマニュアル                                                                                                    | futureshopの什種                                              |
|---------------------------------------------------------------|--------------------------------------------------------------------------------|----------------------------------------------------------------------------------------------------|----------------------------------------------------------------------------------------------------|------------------------------------------------------------|
| 構品URLコードは数に登録されているか、自動生成しようとした商<br>品URLコード(●●●)と重想しています。      | B[[Lifutureshopに登録されている商品コードと同じ商品<br>コードの商品を、新規の商品としてアップロードをした場<br>合に起きるエラーです。 | fotureshopへアップロードする時に高品を更加たい場合は、コン<br>トロールウスムにU(更新)が入るようにアップロードする必要があ<br>ります。<br>Team Rokotでは、コントロールカラムにN(新規)を入れるか、U(更<br>新)を入れるかは、商品一覧のイロンで決まります。<br>間する高にチェックを入れた状態で、商品一覧にあるアップロード<br>に関する一般意気でブップリード「空影」を用い、アップロード<br>な況アイコンをNからGP(二変更して高度アップロードしてください。 | I<br>Tyyゴロード状況アイコンについてはたちら<br>Http://www.busics.com/tem-robot-<br>manual/04/01.08.html<br>1アップロート状況アイコンの変更方法についてはこちら<br>http://www.hunglead.com/tem-robot-<br>manual/04/01.09.html     | futureshopでは、新規の商品が更新の商品か<br>を見分けるコントロールカラムという項目があり<br>ます。 |
| 商品番号は既に登録されているか、自動生成しようとした商品番号(●●)と重視しています。                   | 取にfutureshopに登録されている商品番号と同じ商品番<br>号の商品を、新規の商品としてアップロードをした場合に<br>起きるエラーです。      | futureshopへアップロードする時に商品を更新したい場合は、コン<br>トロールカラムにUI 受新が入るようにアップロードする必要があ<br>ります。<br>Izem Root では、コントロールカラムにN(新児)を入れるか、U(要<br>形を入れるかは、商品一覧のイコンで決まります。<br>は当時高にチェックを入れた状態で、商品一覧にあるアップロード<br>に割する一般型をプリアップロードで数と注意用、ロップロード<br>状況アイコンをNから201こ変更して再度アップロードしてください。 | <br>「アップロード鉄度アイコンについてはこちら<br>https://www.hunglesd.com/tem-robot-<br>manual VA /01.08.html<br>」 フップロード鉄アイコンの変更方法についてはこちら<br>https://www.hunglesd.com/tem-robot-<br>manual/04/01_04.html | futureshopでは、新規の商品が更新の商品か<br>を見分けるコントロールカラムという項目があり<br>ます。 |
| 商品URLコードは商品登録されていません。                                         | futureshopに登録されていない商品コードの商品を、更新<br>の商品としてアップロードをした場合に起きなエラーです。                 | futureshopへアップロードする時に高品を新規で登録したい場合<br>は、コントロールカジムにN(解放)が入るようにアップロードする必<br>支があります。<br>Nam Road では、コントロールカジムにN(解放)を入れるか、U(電<br>形を入れるがは、高温一覧のインロンで放まります。<br>は当商品にチェックを入れた状態で、商品一覧にあるアップロード<br>に調する一般な変で「アップロード実行変更上を見い、アップロー<br>ド状況アイコンをNに変更して再度アップロードしてください。 | アップロード鉄度アイコンについてはこちら<br>https://www.hunglead.com/tem-robot-<br>manual/04/01.08.html<br>  フップロード鉄アイコンの変更方法についてはこちら<br>https://www.hunglead.com/item-robot-<br>manual/04/01.04.html      | futureshooでは、新規の商品が更新の商品か<br>を見分けるコントロールガラムという項目があり<br>ます。 |
| メイングループを正しく入力してください。                                          | futureshopに登録されていないグループを指定した場合<br>に起きるエラーです。                                   | futureshop制で、商品に経づけたいグループが登録されているか<br>ご確認ください。<br>(group.covなどでエラーが出ていないか、など)                                                                                                    |                                                                                                    |                                                            |
| ヘッダー項目、もしくは登録ファイルの指定に間違いがあります。<br>ファイル内容をご確認の上、再度登録処理をしてください。 | futureshopの登録項目の数と、アップロードしたCSVの項<br>目の数が異なる場合に起きるエラーです。                        | tem Robotではfutureshop側の「Apple Payボタン表示」以外の項<br>目金ででアップロードしています。<br>その為、futureshoの通用メニューン商品管理ン商品データー括<br>登録項目設定>商品で、「Apple Payボタン表示」以外に全て<br>チェックを入れてから、再度item Robotからアップロードをしてくだ<br>さい。                                                                    |                                                                                                    | futureshopでは、futureshopでの項目数と、CSV<br>の項目数を一致させる必要があります。    |
| キャッチコピーには〈br〉以外のhtmlタグは使用できません。                               | キャッチコピーに利用不可なhtmlタグを利用している場合<br>に起きるエラーです。                                     | item Robotのメインデータのキャッチコビー、またはショップ別デー<br>タのfutureshopのタブのキャッチコピーの内容を修正して、再度<br>アップロードしてください。                                                                                                    |                                                                                                    |                                                            |
| 登録可能商品件数を越えました。 起過件数:1                                        | futureshop側で登録可能な商品数を超えた場合に起きる<br>エラーです。                                       | item Robotで対応することはありません。<br>futureshon例で、不要な商品を削除するか、ブランを変更して登録<br>上限を増やすなどのご対応をお願いします。                                                                                                    |                                                                                                    |                                                            |